Configuring the Outlook Anywhere in outlook 2007

Perform the following steps to create the Outlook 2007 profile:

1. Open Control Panel

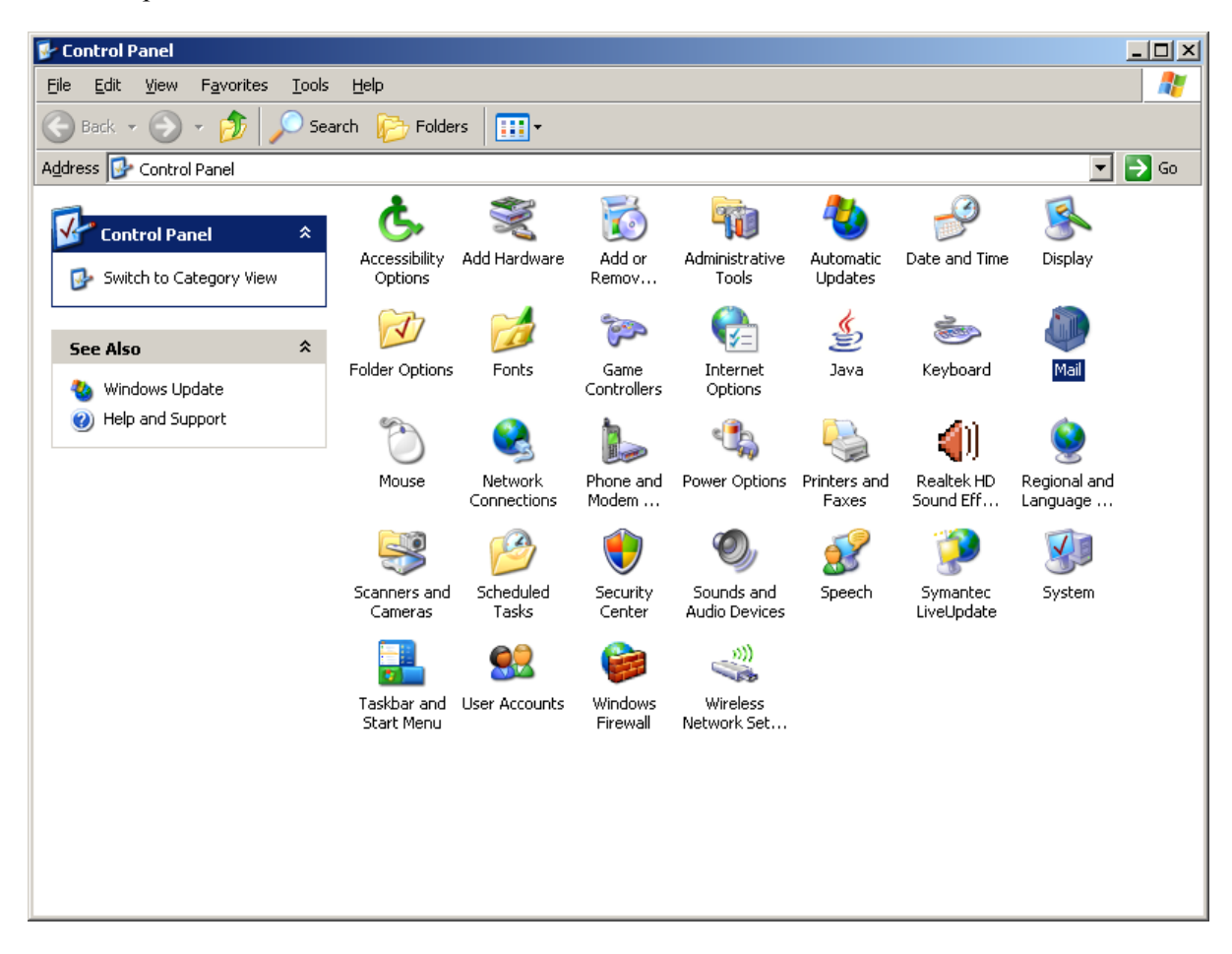

## 2. Double Click on Mail

| Mail Setu  | p - Outlook                                                                              | ×                  |
|------------|------------------------------------------------------------------------------------------|--------------------|
| E-mail Ac  | counts                                                                                   |                    |
|            | Setup e-mail accounts and directories.                                                   | E-mail Accounts    |
| Data Files | 5                                                                                        |                    |
| (k)        | Change settings for the files Outlook uses to<br>store e-mail messages and documents.    | Data <u>F</u> iles |
| Profiles - |                                                                                          |                    |
|            | Setup multiple profiles of e-mail accounts and data files. Typically, you only need one. | Show Profiles      |
|            |                                                                                          |                    |
|            |                                                                                          | ⊆lose              |

3. Click on Add button

| General       |                             |                    |              |
|---------------|-----------------------------|--------------------|--------------|
| The fo        | llowing pr <u>o</u> files ( | are set up on thi: | s computer:  |
|               |                             |                    | *            |
|               |                             |                    | -            |
| I             | Remove                      | Properties         | Conv         |
| When starting | a Microsoft Offic           | e Outlook, use t   | his profile: |
| • Prompt      | for a profile to            | be used            |              |
| C Always      | ; <u>u</u> se this profile  |                    |              |
| Outloo        | ok                          |                    | *            |
|               |                             |                    |              |

4. Enter a profile name of your choice and hit OK

| New Profile           | ×      |
|-----------------------|--------|
| Create New Profile    | ОК     |
|                       | Cancel |
| Profile <u>N</u> ame: |        |
| John                  |        |
|                       |        |

5. On the "Add New E-mail Account screen, enter your name as it should appear while your emails are sent out, enter the email address and the password twice. Here, do not choose the option : "Manually configure server settings or additional server types".

Click Next to proceed to next screen.

| Add New E-mail Account                                                                                                    |                                                                 | × |
|----------------------------------------------------------------------------------------------------|-----------------------------------------------------------------|---|
| <b>Auto Account Setup</b><br>Clicking Next will contact your e-mail server and configure your Internet service provider or Microsoft<br>Exchange server account settings. |                                                                 |   |
|                                                                                                    |                                                                 |   |
| Your Name:                                                                                                    | John smith                                                      |   |
|                                                                                                    | Example: Barbara Sankovic                                       |   |
|                                                                                                    |                                                                 |   |
| <u>E</u> -mail Address:                                                                                                    | john.smith@apps4rent.com                                        |   |
|                                                                                                    | Example: barbara@contoso.com                                    |   |
| Password:                                                                                                    | *****                                                           |   |
| –<br>Retyne Password:                                                                                                    | *****                                                           |   |
| <u>.</u> ,per assirera                                                                                                    | Type the password your Internet service provider has given you. |   |
|                                                                                                    |                                                                 |   |
|                                                                                                    |                                                                 |   |
|                                                                                                    |                                                                 |   |
|                                                                                                    |                                                                 |   |
|                                                                                                    |                                                                 |   |
|                                                                                                    |                                                                 |   |
| Manually configure server settings or additional server types                                                                                                    |                                                                 |   |
|                                                                                                    |                                                                 | - |
|                                                                                                    | < <u>B</u> ack <u>N</u> ext > Cancel                            |   |
|                                                                                                    |                                                                 | - |

6. The setup tries to auto-discover and configure your email settings.

| Add New E-mail | Account                                                  | ×      |
|----------------|----------------------------------------------------------|--------|
| Online sear    | ch for your server settings                              |        |
|                |                                                          |        |
| Configuring    |                                                          |        |
| Configuring e  | e-mail server settings. This might take several minutes: |        |
| $\checkmark$   | Establish network connection                             |        |
| •              | Search for john.smith@apps4rent.com server settings      |        |
|                | Log on to server                                         |        |
|                |                                                          |        |
|                |                                                          |        |
|                |                                                          |        |
|                |                                                          |        |
|                |                                                          |        |
|                |                                                          |        |
|                |                                                          |        |
|                |                                                          |        |
|                |                                                          |        |
|                |                                                          |        |
|                | ( <u><back< u="">) <u>M</u>ext &gt;</back<></u>          | Cancel |

7. In this Security alert click on yes and proceed

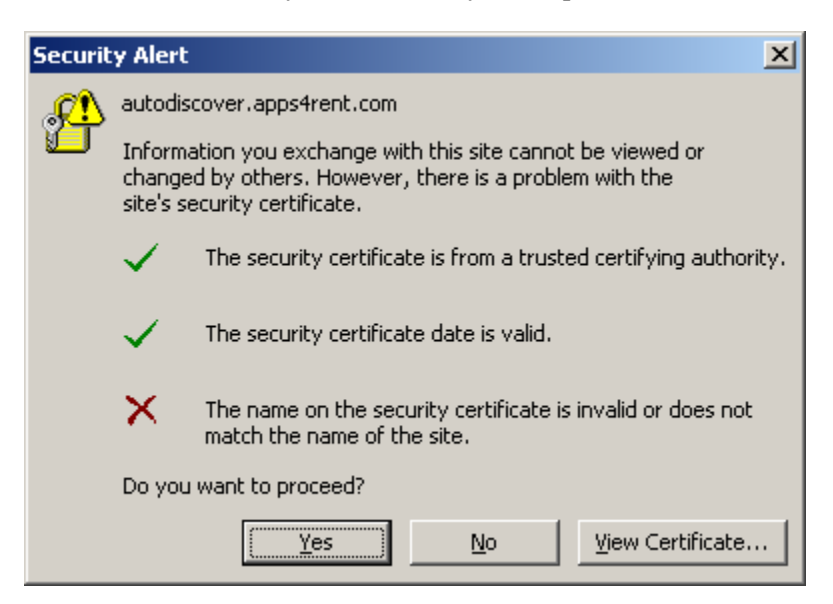

8. On the next screen select "Don't ask me about this website again" and click ALLOW button.

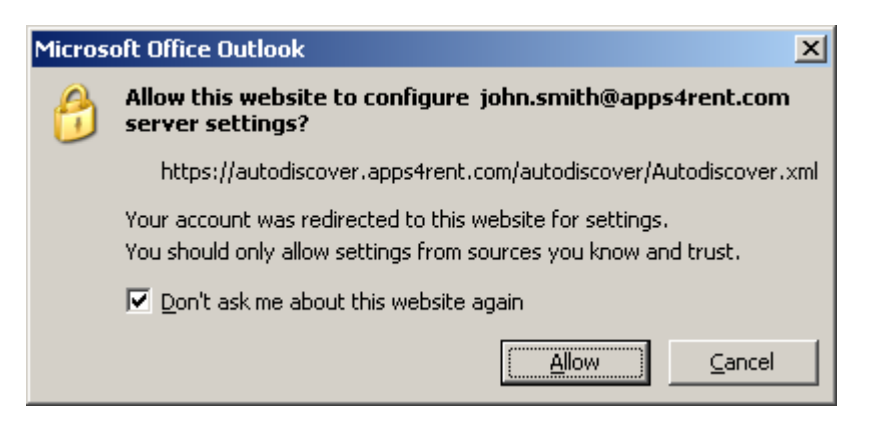

9. In the next pop-up, please enter your password to reconfirm your account credentials & hit OK.

| Connect to cas01.Apps4Rent.com |                            |
|--------------------------------|----------------------------|
|                                | G P                        |
| Connecting to autodi           | scover.apps4rent.com       |
| <u>U</u> ser name:             | 🧕 john.smith@apps4rent.com |
| <u>P</u> assword:              | •••••                      |
|                                | Remember my password       |
|                                | OK Cancel                  |

10. Click Finish on the next screen that confirms your configuration is complete.